## **GUÍA PARA REGISTRO Y PAGO**

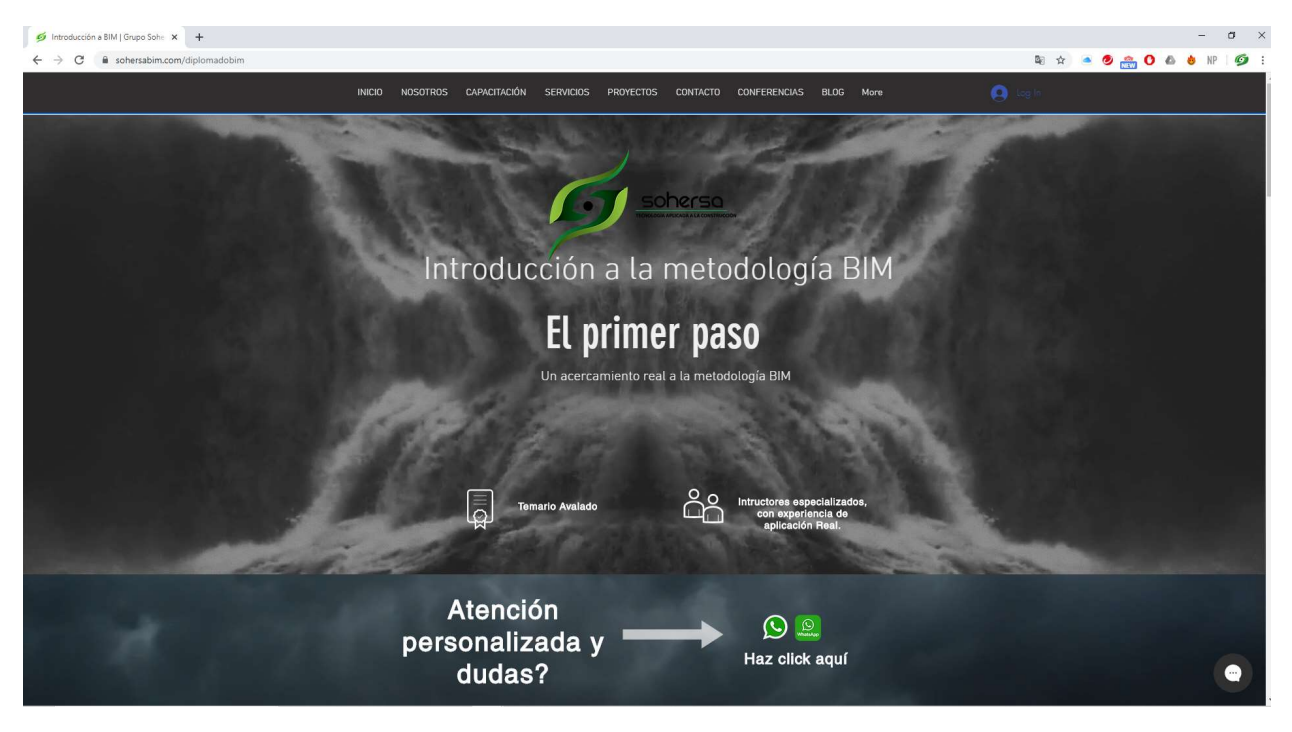

1. Ingresas a la página : <u>https://www.sohersabim.com/diplomadobim</u> <u>https://www.sohersabim.com/direcciondeproyectosbim</u> Elige el de tu preferencia.

| 💋 Introducción a BIM   Grupo Sohe 🗙 🕂  | с—с <b>б</b> Х                                                                     |  |
|----------------------------------------|------------------------------------------------------------------------------------|--|
| ← → C 🔒 sohersabim.com/diplomadobim    | 📼 🕼 🛧 🔷 🧶 🏫 🚺 👘 🕅                                                                  |  |
|                                        |                                                                                    |  |
| Conoce nuestro temario y reserva ahora |                                                                                    |  |
| Conoce el temato                       | FLYER                                                                              |  |
|                                        | TRODUCCIÓN A IA METODOLOGIÁ BIM   Comienza el moy. 29   \$1500   MCOV/MSSRA        |  |
|                                        | DDUCCIÓN A LA METODOLOGIA BIM COP<br>Comienza el may. 29   \$220000<br>PRCO/RESERV |  |
|                                        | Existe un error de visualización estos son<br>solo 220 mil pesos COP               |  |
|                                        | DDUCCIÓN A LA METODOICOÍA BIM PERÚ<br>Comienzo el may: 29   S/.199<br>MCD/RESERIA  |  |

2. Elegir moneda , presionas botón "Pago/Reserva"

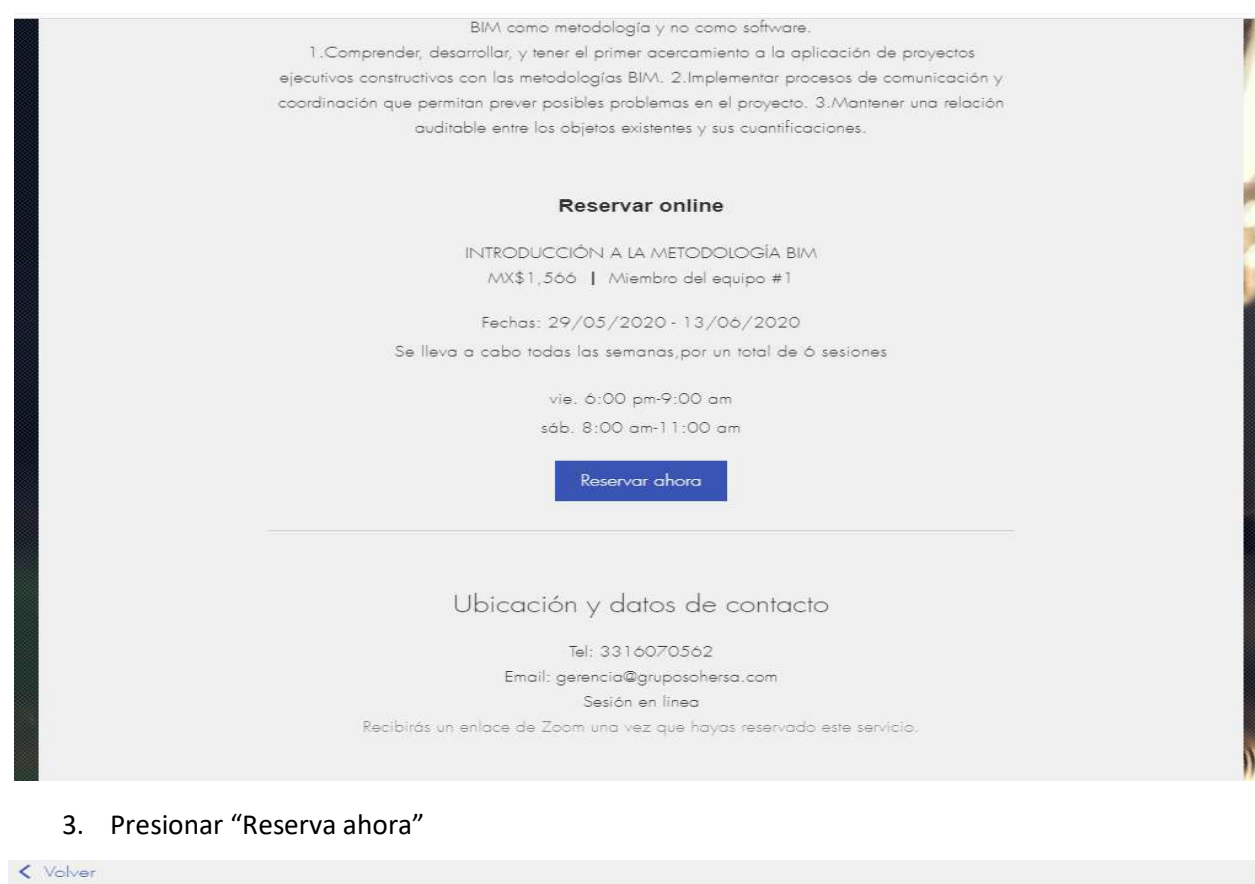

| Tus datos:                 |                                                    |
|----------------------------|----------------------------------------------------|
| Cuéntanos un poco sobre ti |                                                    |
|                            |                                                    |
| Nombre *                   |                                                    |
|                            | INTRODUCCIÓN A                                     |
| Email *                    | la metodología                                     |
|                            | BIM                                                |
| L<br>Número telefónico     | Comienza el may, 29   1.566 \$<br>total sesiones 6 |
| Agrega tu mensaje aquí     | Miembro del equipo #1                              |
|                            | Recibirás un enlace de Zoom una                    |
|                            | vez que hayas reservado este                       |
|                            | servicio.                                          |
| País *                     |                                                    |
|                            | C Ingresa un codigo para el<br>cupón               |
| *Información requerida.    | ej. CódigodeCupón >                                |
|                            | Pagar ahora                                        |
|                            |                                                    |

4. Llenar tus datos, e introducir Código de descuento en cado de contar con uno, y presionar pagar ahora

| Volver                                  |      |
|-----------------------------------------|------|
| Información del pago                    |      |
| Tarjeta de crédito/débito               | e vz |
| Detalles de la tarjeta de crédito / dél | bito |

\* Número de tarjeta

\* Fecha de vencimiento

MM / AA

O MercadoPago

O Pago manual

O PayPal

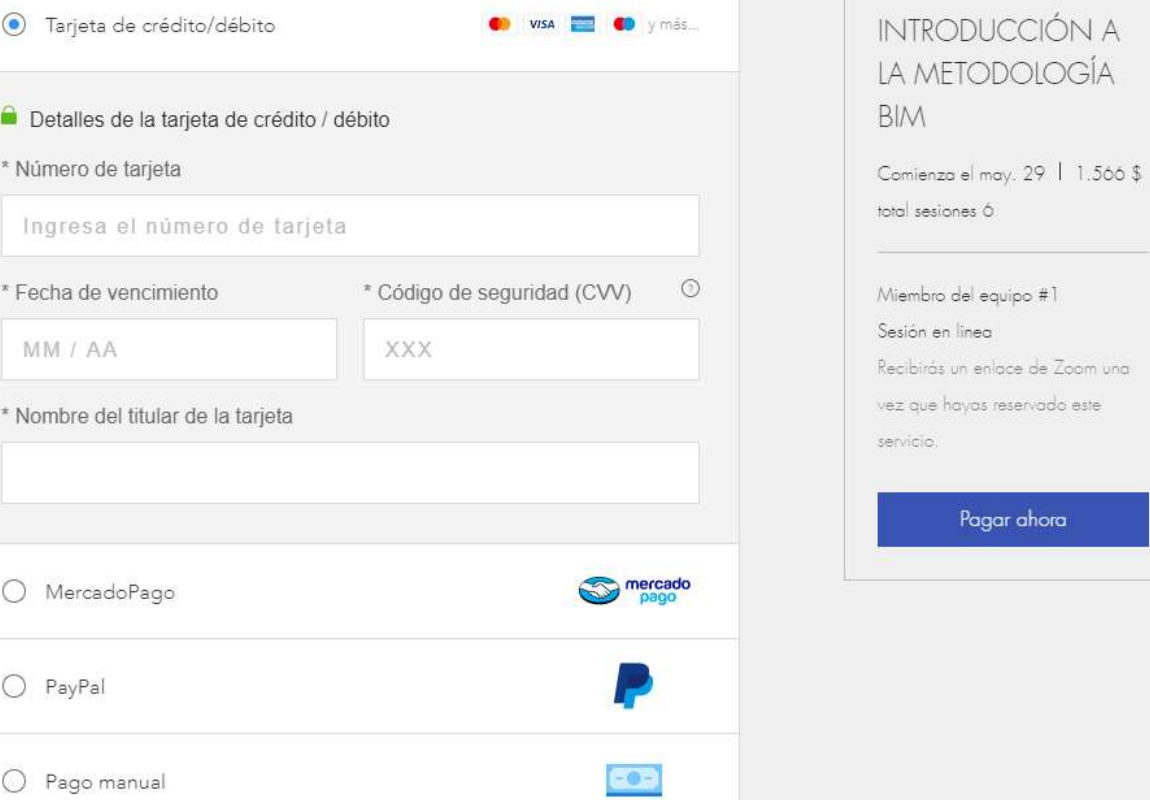

5- Elegir medio de pago, Tarjeta, Mercadopago (Da la opción de pagar en Oxxo de requerirse), Paypal. Presionar Pagar ahora.

Listo, estás ahora registrado en nuestro curso 😇